# JPTONICA

# **Bedienungsanleitung**

# Wi-Fi Smart Kamera

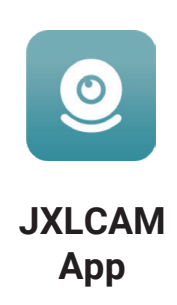

|                                         |                                                             |                                      |                                       |                                                                                                    |                                                                                                    | ur     |
|-----------------------------------------|-------------------------------------------------------------|--------------------------------------|---------------------------------------|----------------------------------------------------------------------------------------------------|----------------------------------------------------------------------------------------------------|--------|
| Chir                                    | na Mobile 🛛 "내 오<br>Add                                     | l Camera                             | 9111:49                               | China Mobile 🖬 "al 🤊                                                                                                    | R 🍨 🛞 11:51<br>Add Camera                                                                                                    | <      |
|                                         | Please select 2                                             | 4ahz WIFI netv                       | vork                                  | Connect the                                                                                                    | AP hotspot of the camera                                                                                                    |        |
| The ca<br>conne<br>WiFi, I              | amera does not sup<br>oct the WiFi of your<br>router first. | port 5.8ghz WiFi.<br>mobile phone to | ur mobile phone to the camera<br>elow |                                                                                                    |                                                                                                    |        |
|                                         | 🗙 Wi-Fi - 5                                                 | iGhz                                 |                                       | <                                                                                                    | WLAN                                                                                                    |        |
|                                         | 🗸 Wi-Fi - 2.                                                | 4Ghz ≑                               | ٥                                     |                                                                                                    | n11HPPYR020 🗢 🛈                                                                                                    | i<br>i |
|                                         |                                                             |                                      |                                       |                                                                                                    |                                                                                                    | 1      |
|                                         | Connect to ye                                               | our home WiF                         |                                       | 2.After successful continue adding car                                                                                                    | onnection, return to this APP to<br>neras                                                                                                    |        |
| Ŷ                                       | 413S                                                        |                                      |                                       | BCCO5                                                                                                    | 30036HBDEH10                                                                                                    |        |
| ð                                       | 18818523886.                                                |                                      | 0                                     | WiFi conne                                                                                                    | cted to the camera                                                                                                    |        |
|                                         |                                                             | Next                                 |                                       |                                                                                                    | Add Camera                                                                                                    |        |
| W                                       | /ählen Sie                                                  | das WiFi                             | aus                                   |                                                                                                    |                                                                                                    |        |
|                                         | und stell                                                   | en Sie eir                           | ne                                    | Kam                                                                                                    | iera mit WiFi                                                                                                    |        |
| G                                       | eben Sie o                                                  | lung ner.<br>las Passi               | wort                                  | Sie                                                                                                    | auf "Kamera                                                                                                    |        |
| ein und klicken Sie auf den hinzufügen" |                                                             |                                      |                                       |                                                                                                    |                                                                                                    |        |
|                                         | Schritt                                                     | "Weiter".                            |                                       |                                                                                                    |                                                                                                    | l r    |
|                                         |                                                             |                                      |                                       |                                                                                                    |                                                                                                    |        |
|                                         |                                                             |                                      |                                       |                                                                                                    |                                                                                                    | i.     |
|                                         |                                                             |                                      |                                       |                                                                                                    |                                                                                                    |        |
|                                         |                                                             |                                      |                                       |                                                                                                    |                                                                                                    |        |
|                                         |                                                             |                                      |                                       |                                                                                                    |                                                                                                    |        |
|                                         |                                                             |                                      |                                       |                                                                                                    |                                                                                                    | ł      |
|                                         |                                                             |                                      |                                       |                                                                                                    |                                                                                                    |        |
|                                         | Hinwe                                                       | is: Die PT                           | Z-Funkt                               | ion ist nich                                                                                                    | nt für alle                                                                                                    | S      |
|                                         |                                                             | Proc                                 | dukte ve                              | rfügbar.                                                                                                    |                                                                                                    | 1.     |
|                                         |                                                             |                                      |                                       |                                                                                                    |                                                                                                    | di     |
|                                         |                                                             |                                      |                                       |                                                                                                    |                                                                                                    | W      |
|                                         |                                                             | _                                    |                                       |                                                                                                    |                                                                                                    | m      |
|                                         | okaler Modus                                                | China Mobile                         | IXICA                                 | (90)+11:52                                                                                                    | L Gerät hinzufügen                                                                                                    | 2.     |
| nzahl                                   | der verbundenen                                             |                                      | JALCA                                 | -1                                                                                                    | <ul> <li>Seite aktualisieren</li> </ul>                                                                                                    | ge     |
| 0                                       | Geräte                                                      | Califeras                            |                                       |                                                                                                    |                                                                                                    | A      |
| Ge                                      | ate Name —                                                  | Camera                               | в                                     | CCQ530036HBDEH1                                                                                                    | 0                                                                                                    | ni     |
|                                         |                                                             |                                      | 10 0                                  |                                                                                                    |                                                                                                    | ge     |
|                                         |                                                             |                                      | 1                                     |                                                                                                    |                                                                                                    | Ja     |
|                                         |                                                             | A                                    | -                                     | 2                                                                                                    | _                                                                                                    |        |
|                                         |                                                             |                                      | and in                                |                                                                                                    | SD-Karten-Wiedergabedate                                                                                                    |        |
|                                         | Internetstatus —                                            | Online                               |                                       | ) (E                                                                                                    | )- — Aufnahmen (Manuell)                                                                                                    | ei     |
|                                         |                                                             | 12.                                  | Sta P                                 | Topological and the second second sec |                                                                                                    | de     |
|                                         |                                                             |                                      | CAR A                                 |                                                                                                    | and the second second se | fo     |
|                                         |                                                             | Alen                                 |                                       |                                                                                                    |                                                                                                    | D      |
|                                         |                                                             |                                      | /                                     |                                                                                                    | -                                                                                                    | 1      |
|                                         |                                                             | -                                    |                                       |                                                                                                    |                                                                                                    | he     |
|                                         |                                                             |                                      |                                       | 1                                                                                                    |                                                                                                    | Ro     |
|                                         |                                                             | ally.                                | N                                     |                                                                                                    |                                                                                                    | (d     |
|                                         |                                                             | 1L                                   |                                       |                                                                                                    |                                                                                                    | 2      |
|                                         |                                                             |                                      | 8                                     | ٢                                                                                                    | _                                                                                                    | of     |
|                                         |                                                             | Camera                               | Photos                                | My                                                                                                    |                                                                                                    | or     |

## **App Installation**

Scannen Sie den QR-Code mit Ihrem Smartphone. Wählen Sie, falls notwendig, zwischen der IOS oder Android Version der App

(abhängig vom System des Mobiltelefons) zur Installation. APP Name: JXLCAM.

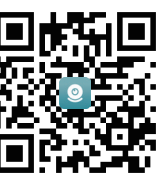

#### Einschalten der Kamera

Sobald das Gerät mit Strom versorgt wird, leuchtet die Kontrollleuchte durchgehend rot. Nun befindet sich das Kamerasystem im Konfigurationsmodus Die Netzwerkkonfiguration wurde erfolgreich durchgeführt, sobald die rote Kontrollleuchte einmal blinkt.

### **Option 1: Lokaler Modus**

Sofern kein Heimnetzwerk verfügbar ist, können Sie den AP-Modus für die Verbindung verwenden. Die effektive Reichweite zwischen Kamera und Smartphonein diesem Modus beträgt weniger als 10 Meter. So kann eine Überwachung auch ohne Netzwerk erfolgen Hinweis:

1) Jedes Gerät hat einen eindeutigen WiFi-Namen (Geräte-ID) d das Format ist einheitlich "BCCQ...'

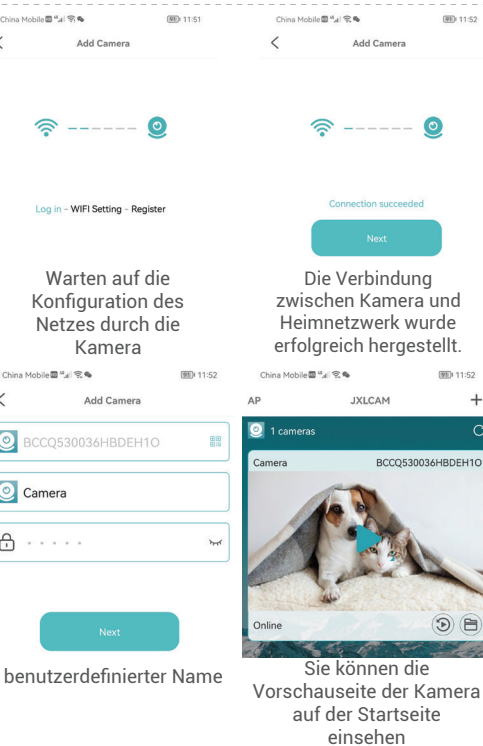

### peicherkarte

Wenn Sie Videoinhalte speichern möchten, müssen Sie ne SD-Karte installieren. Bitte stellen Sie sicher, dass Sie ie Speicherkarte bei ausgeschalteter Kamera installiert ird. Das Gerät unterstützt eine Speicherkarte mit einer aximalen Kapazität von 128 GB.

Wenn die SD-Karte installiert und das Mobiltelefon

etrennt ist, beginnt das Gerät automatisch mit der ufzeichnung, das Video wird automatisch in bschnitte verpackt. Wenn die Kapazität der SD-Karte icht mehr ausreicht, wird das älteste Video automatisch elöscht und das Video in einer Schleife aufgezeichnet; die ideodateien auf der SD-Karte werden automatisch nach ahr, Monat, Tag und Uhrzeit sortiert und gespeichert.

#### inweis:

Sollte es Probleme mit dem Speichermedium geben und n Fehler im Interface angezeigt werden, überprüfen Sie bitte en Status der SD-Karte. Entnehmen Sie die Karte, ormatieren Sie diese und installieren Sie sie dann neu. ie Spezifikation der SD-Karte sollte über dem C4-Standard egen.

Wenn das Gerät keine Verbindung zum Netzwerk erstellen kann, prüfen Sie bitte, ob der

outer und das WLAN-Passwort richtig konfiguriert sind as Gerät unterstützt keine Verbindung mit 5G-WLAN). onfigurieren Sie das Netzwerk neu.

Wenn die Software-Homepage anzeigt, dass das Gerät ffline ist, können Sie überprüfen ob die Stromversorgung dnungsgemäß funktioniert.

Im lokalen Modus wird das Bewegen der 2) Kameralinse per Fernsteuerung nicht unterstützt. Sie Videos aufnehmen und speichern möchten, Wenn installieren Sie bitte eine SD-Karte.

# **Option 2: Fernsteuerungs-Modus**

1. Wenn Sie alle Funktionen des Geräts nutzen und eine Fernüberwachung durchführen möchten, müssen Sie den Fernsteuerungs-Moduskonfigurieren.

2. Vergewissern Sie sich zunächst, dass in der Nähe des Geräts ein WiFi-Signal verfügbar ist, schalten Sie die Kamera ein, die rote Anzeigeleuchte blinkt und das Gerät geht in den Verbindungszustand über.

3. Verbinden Sie das Mobiltelefon mit Ihrem

Heimnetzwerk, öffnen Sie die App JXLCAM und folgen Sie den nachstehenden Schritten:

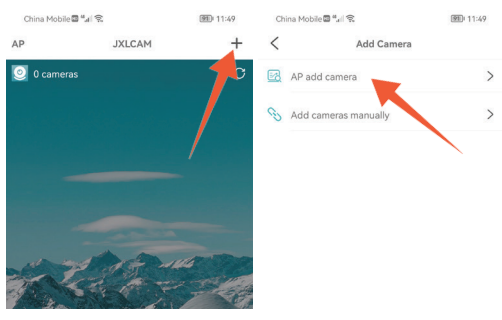

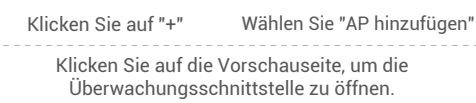

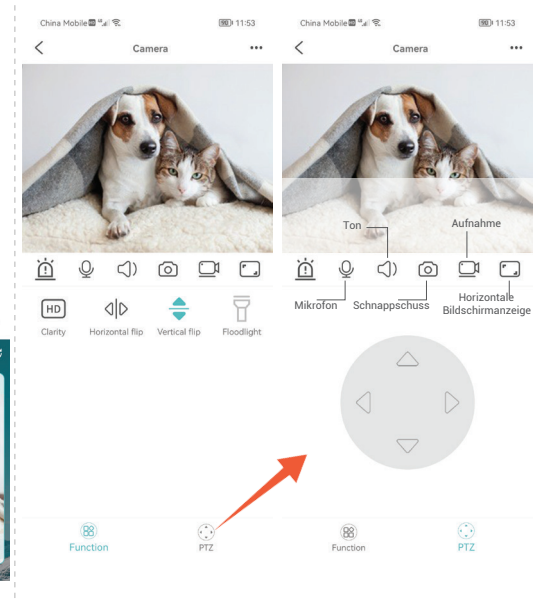

Klicken Sie auf das Aktualisierungssymbol in der oberen Ecke, um das Gerät zu aktualisieren.

3. Der Gerätename und das Passwort können angepasst werden. Das anfängliche Kennwort des Geräts lautet: admin

#### Zugehörige Parameter:

| Projekt                                              | Parameter                      |  |  |  |
|------------------------------------------------------|--------------------------------|--|--|--|
| Арр                                                  | JXLCAM                         |  |  |  |
| Video Format                                         | AVI                            |  |  |  |
| Videocodierung                                       | M-JPEG                         |  |  |  |
| Video Resolution                                     | 1920*1080                      |  |  |  |
| Video-Bildrate                                       | 30 Bilder pro Sekunde          |  |  |  |
| Wiedergabesoftware Standard-Videowiedergabe-Software |                                |  |  |  |
| Bild Format                                          | JPG                            |  |  |  |
| Ladespannung                                         | Maximale Unterstützung 250V AC |  |  |  |
| Speicherunterstützung                                | Unterstützt bis zu 128GB       |  |  |  |
| Unterstützungssystem                                 | Android/IOS                    |  |  |  |

IMPORTEUR: Prima Group 2004 LTD, Bulgarien, 1784 Sofia, Mladost 1, bl. 144, Erdgeschoss; Telefon: +359 2 988 45 72;